## Tutorial: Como acessar a consulta pública?

- 1. Passo: Inicialmente você irá acessar o seguinte link: https://pje1g.trf3.jus.br/pje/ConsultaPublica/listView.seam
- Passo: Você irá copiar o número do seu processo já disponibilizado e colar nessa caixa:

| PJe Consulta pública |   |
|----------------------|---|
|                      |   |
| Processo             |   |
| 4.03                 | - |
| Processo referência  | 1 |

- Após isso é só clicar em "pesquisar" que o seu processo será disponibilizado para visualização.
- 4. Para ter acesso ao detalhamento do seu processo, clique na seguinte seta disponível na parte superior do número:

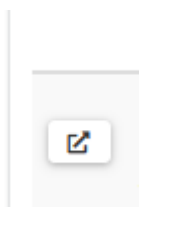

Pronto!